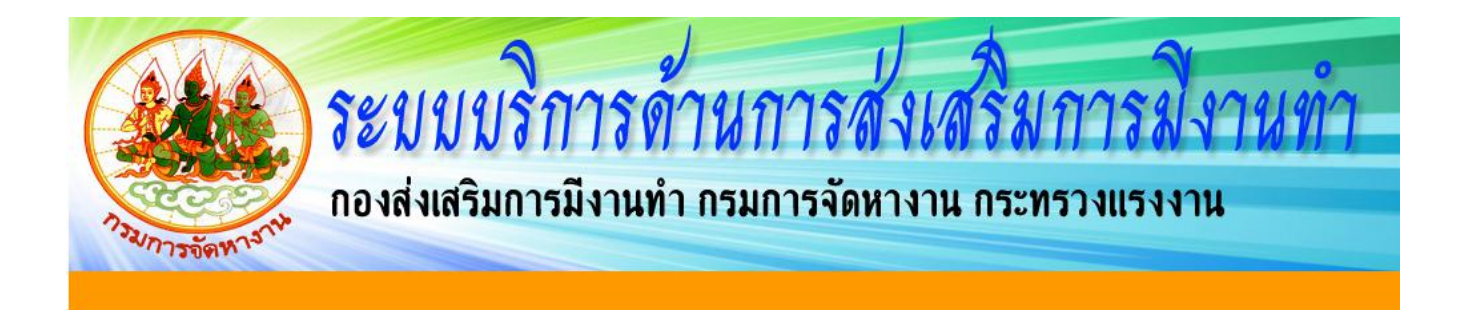

# คู่มือการใช้งาน ระบบบริการด้านการส่งเสริมการมีงานทำ (VGNEW e - Services)

## <u>(ระบบวัดบุคลิกภาพเพื่อการศึกษาต่อ</u> <u>และการเลือกอาชีพ ผ่านระบบออนไลน์)</u>

สงานสิยสิทธิ์ 2015 - กองส่งเสริมการมีงานทำ กรมการจัดทางาน กระทรางแรงงาน ก.มิศรไมตรี ดินแดง กรุงเทพฯ 10400 โทรศัพท์/โทรสาร 0-2247-6627, 0-2354-0088

รวบรวมโดย... งานส่งเสริมการมีงานทำ สำนักงานจัดหางานจังหวัดเชียงใหม่ โทรศัพท์ : 053 – 112742 - 6 ต่อ 18 / 093 – 2126161 โทรสาร : 053 - 112743 E – mail : threethep\_cm@hotmail.com

#### ระบบบริการด้านการส่งเสริมการมีงานทำ

คณะรัฐมนตรีมีมติเห็นชอบ เมื่อวันที่ 29 ธันวาคม 2558 เรื่อง "การเตรียมความพร้อม แก่กำลังแรงงานก่อนเข้าสู่ตลาดแรงงาน" ให้กระทรวงศึกษาธิการดำเนินการให้นักเรียนในระดับ มัธยมศึกษาปีที่ 3 และมัธยมศึกษาตอนปลายทุกคน เข้ารับการแนะแนวการศึกษาและอาชีพ ก่อนสำเร็จการศึกษาตามกระบวนการแนะแนวครบถ้วนทุกขั้นตอน ดังนั้นสำนักงานจัดหางาน จังหวัดเชียงใหม่ จึงได้จัดทำคู่มือการวัดบุคลิกภาพเพื่อการศึกษาต่อและการเลือกอาชีพ ผ่านระบบ ออนไลน์ขึ้น เพื่อสนับสนุนสถานศึกษาดังนี้

ระบบบริการด้านการส่งเสริมการมีงานทำเป็นระบบที่จัดทำขึ้น โดยรวบรวมระบบให้บริการ ต่างๆ ของกองส่งเสริมการมีงานทำมาไว้ในระบบเดียวกัน เพื่อก่อให้เกิดความสะดวกในการใช้บริการ ของกลุ่มเป้าหมาย ลดขั้นตอนในการลงทะเบียนเข้าใช้งาน ตลอดจนช่วยลดความซ้ำซ้อนของข้อมูล ที่จัดเก็บได้อีกทางหนึ่งด้วย โดยในเบื้องต้นประกอบด้วยระบบบันทึกการวางแผนอาชีพ (Career Planning) และระบบวัดบุคลิกภาพเพื่อการศึกษาต่อการเลือกอาชีพ สำหรับในอนาคต หากกองส่งเสริมการมีงานทำ ได้จัดทำระบบให้บริการอื่นๆ เพิ่มเติม ก็จะได้นำมาบรรจุไว้ในระบบ บริการด้านการส่งเสริมการมีงานทำ เช่นกัน ทั้งนี้ผู้ใช้บริการสามารถเข้าใช้งานระบบดังกล่าวได้ผ่าน ทางเว็บไซต์กองส่งเสริมการมีงานทำ <u>www.jobdoe.com/vgnew โดย</u>เลือกที่แบนเนอร์ "<u>ระบบบริการด้านการส่งเสริมการมีงานท</u>ำ"

#### การลงทะเบียนเข้าใช้งานในครั้งแรก

หลังจากเข้าสู่ระบบบริการด้านการส่งเสริมการมีงานทำแล้ว ผู้ใช้บริการในครั้งแรกจะต้องทำ การลงทะเบียนโดยเลือกที่เมนู "ลงทะเบียน"

| 250 A A A A A A A A A A A A A A A A A A A | ะบบบริการด้านการส่งเ<br>งส่งเสริมการมีงานทำ กรมการจัดหางา                                                                                      | สริมการมีงานทำ<br>น กระทรวงแรงงาน |
|-------------------------------------------|----------------------------------------------------------------------------------------------------|-----------------------------------|
|                                           | ygnew e-Services รงเสียัตรประจำด้วยระชาชน : Password : เร้าสู่ระบบ อีบรหัสผ่าน ไม่มีบัญชีระบบา? <u>ลงทะเบียน</u>                               |                                   |
| R                                         | เงานลิยสิทธิ์ 2015 - กองส่งเสริมการมีงานทำ กรมการจัดทางาน กร:<br>ก.มิครไมศรี ศินแดง กรุงเทพฯ 10400<br>โทรศัพท์/โทรสาร 0-2247-6627, 0-2354-0088 | าหรางแรงงาน                       |

จากนั้นกรอกข้อมูลรายละเอียดการลงทะเบียนให้ครบถ้วน ทั้งนี้ข้อมูลในส่วนที่มี \* จะต้องใส่ ข้อมูลให้ครบถ้วน สำรับข้อมูลอื่นๆ อาจจะระบุหรือไม่ระบุก็ได้ จากนั้นเลือกเมนู "บันทึก" ระบบ จะนำเข้าสู่หน้าจอหลักโดยอัตโนมัติ

| กองส่งเส                                                                                                    | เบริการด้านการส่งเสริมการมีงานทำ<br>เริ่มการมีงานทำ กรมการจัดหางาน กระทรวงแรงงาน                                                                                                    |
|----------------------------------------------------------------------------------------------------|----------------------------------------------------------------------------------------------------|
| Login 🔉 ลงทะเบียน                                                                                                    |                                                                                                    |
| :ลงทะเบียน                                                                                                    | บับทึก ย้อนกลับ                                                                                                    |
| ลงทะเบียน                                                                                                    |                                                                                                    |
| รุปภาพ :<br>รหัสบัตรประจำดัวประชาชน * :<br>วันเกิด * :<br>ชื่อ-นามสกุล * :<br>เพศ :<br>Password * :<br>Password * :<br>ที่อยู่ปัจจุบันที่ติดต่อได้ :<br>ที่อยู่ปัจจุบันที่ติดต่อได้ :<br>อำเภอ * :<br>อำเภอ * :<br>เมาะ : | <ul> <li>เลือกไฟส์ ไม่ได้เลือกไฟล์ใด (เลือกไฟล์ที่มีนามสกุล gif, jpeg, jpg, png ไม่เกิน 5 MB)</li> <li>กรุณาเลือก ▼</li> <li>(ระบุรหัสผ่านที่ต้องการ โดยใช้อักษร a-z และตัวเลข 0-9)</li> <li>กรุณาเลือก ▼</li> <li>กรุณาเลือก ▼</li> <li>กรุณาเลือก ▼</li> </ul> |

สงวนสิชสิทธิ์ 2015 - กองส่งเสริมการมีงานทำ กรมการจัดทางาน กระทรวงแรงงาน ก.มิครไมศรี คินแคง กรุงเทพฯ 10400 โทรศัพท์/โทรสาร 0-2247-6627, 0-2354-0088

### การเข้าใช้งานระบบฯ (ผู้ใช้บริการที่เคยลงทะเบียนไว้แล้ว)

โดยใส่รหัสบัตรประจำตัวประชาชน และรหัสผ่าน (Password) ตามที่ได้ลงทะเบียนไว้ จากนั้น เลือกเมนู"เข้าสู่ระบบ"

|     | บบบริการด้านการส่<br>ส่งเสริมการมีงานทำ กรมการจัดหา                                                                                  | งเสริมการมีงานทำ<br>งาน กระทรวงแรงงาน |
|-----|----------------------------------------------------------------------------------------------------|---------------------------------------|
|     | ygnew e-Services sหัสบัตรประจำดัวประชาชน : Password : เช้าสู่ระบบ <u>ลิมรหัสผ่าน</u> ไม่มีบัญชีระบบฯ? <u>ลงทะเบียน</u>               |                                       |
| สมา | นสียสิทธิ์ 2015 - กองส่งเสริมการมีงานทำ กรมการจัดทางา<br>ก.มิครไมศรี คินแคง กรุงเทพฯ 10400<br>โทรศัพท์/โทรสาร 0-2247-6627, 0-2354-00 | ม กระทรางแรงงาน<br>IBB                |

#### หน้าจอหลักระบบบริการด้านการส่งเสริมการมีงานทำ

ระบบบริการด้านการส่งเสริมการมีงานทำ ในเบื้องต้นประกอบด้วยระบบที่สำคัญ 2 ส่วน ได้แก่

- 1. ระบบบันทึกการวางแผนอาชีพ (Career Planning)
- 2. ระบบวัดบุคลิกภาพเพื่อการศึกษาต่อและการเลือกอาชีพ
- 3. แบบทดสอบ IQ
- 4. แบบทดสอบ EQ

ในที่นี้จะขอกล่าวถึงระบบวัดบุคลิกภาพเพื่อการการศึกษาต่อและการเลือกอาชีพ ซึ่งต้อง ดำเนินการดังนี้

#### <u>ให้เลือกเมนู "แบบวัดบุคลิกภาพเพื่อการศึกษาต่อและการเลือกอาชีพ"</u>

| การบการจัดหาร                                                 | ระบ<br>กองส่งเ         | บบริการ<br>เสริมการมีงา                               | <b>เด้านก</b> ั<br>นทำ กรมกา                                 | ไรสังเสร<br>รจัดหางาน ก                      | มการส<br>ระทรวงแรง       | งานทำ<br>งาน          |  |
|---------------------------------------------------------------|------------------------|-------------------------------------------------------|--------------------------------------------------------------|----------------------------------------------|--------------------------|-----------------------|--|
| •                                                             |                        |                                                       |                                                              |                                              | นางส                     | กาวจิรัชญา อินดีะวงค์ |  |
| <u>บันทึกการวางแผ</u>                                         | <u>นอาชีพ (Caree</u> i | <u>· Planning)</u>                                    |                                                              |                                              |                          |                       |  |
| ประวัติส่วนตัว                                                | ข้อมูลการศึกษา         | เป้าหมายการศึกษา/<br>เป้าหมายอาชีพ                    | ประกาศเกียรดิคุณ/<br>รางวัล                                  | ประสบการณ์<br>การฝึกงาน/การทำงาน             | ประวัติการทำ<br>แบบทดสอบ | การนัดหมาย            |  |
| My Resume                                                     |                        |                                                       |                                                              |                                              |                          |                       |  |
| ระบบทดสอบต่าง                                                 | ๆ                      |                                                       |                                                              |                                              |                          |                       |  |
| แบบวัดบุคลิกภาพเพื่อ<br>การศึกษาต่อและการ<br>เลือกประกอบอาชีพ | RDDANNEGED<br>IG       | пллиюцал<br>EQ                                        |                                                              |                                              |                          |                       |  |
|                                                               | สงานลิย                | สิทธิ์ 2015 - กองส่งเ<br>ก.มิศรไมง<br>โทรศัพท์/โทรสาร | เสริมการมีงานทำ กรม<br>เรี ดินแดง กรุงเทพฯ<br>0-2247-6627, 0 | การจัดหางาน กระทรวงแ<br>10400<br>1-2354-0088 | รงงาน                    |                       |  |

จะปรากฏหน้าจอหลัก ของระบบวัดบุคลิกภาพเพื่อการศึกษาต่อและการเลือกอาชีพ โดยเป็น รายละเอียดเกี่ยวกับแบบวัดบุคลิกภาพเพื่อการศึกษาต่อและการเลือกอาชีพ ว่าคืออะไร มีหลักเกณฑ์ การประเมินผลเช่นใด และสามารถนำผลไปใช้ประโยชน์อะไรบ้าง

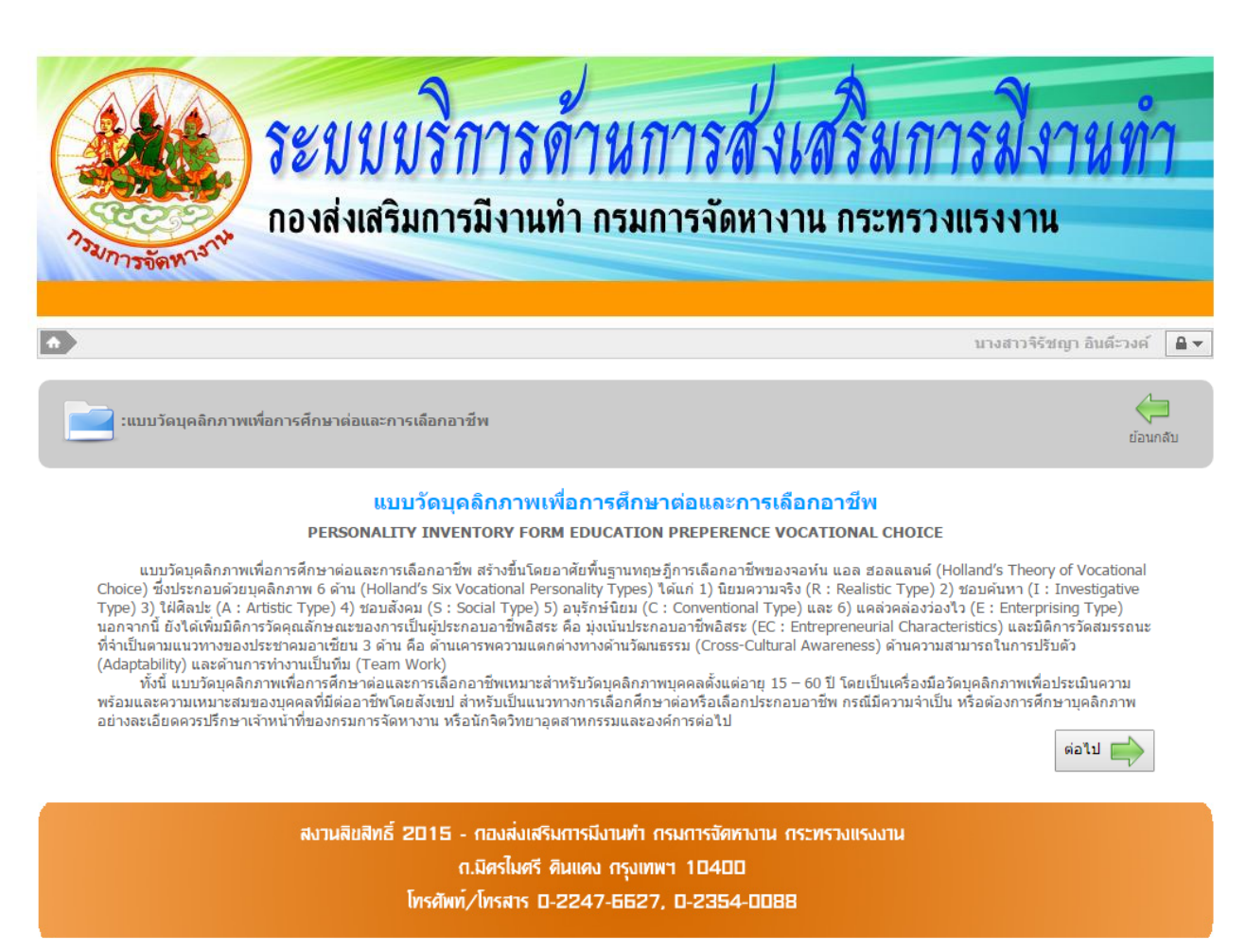

โดยเมื่อผู้ใช้บริการได้อ่านรายละเอียดเรียบร้อยแล้ว ให้เลือกเมนู "ต่อไป" เพื่อเข้าทำ แบบวัดบุคลิกภาพเพื่อการศึกษาต่อและการเลือกอาชีพ

#### เริ่มต้นทำแบบวัดบุคลิกภาพเพื่อการศึกษาต่อและการเลือกอาชีพ

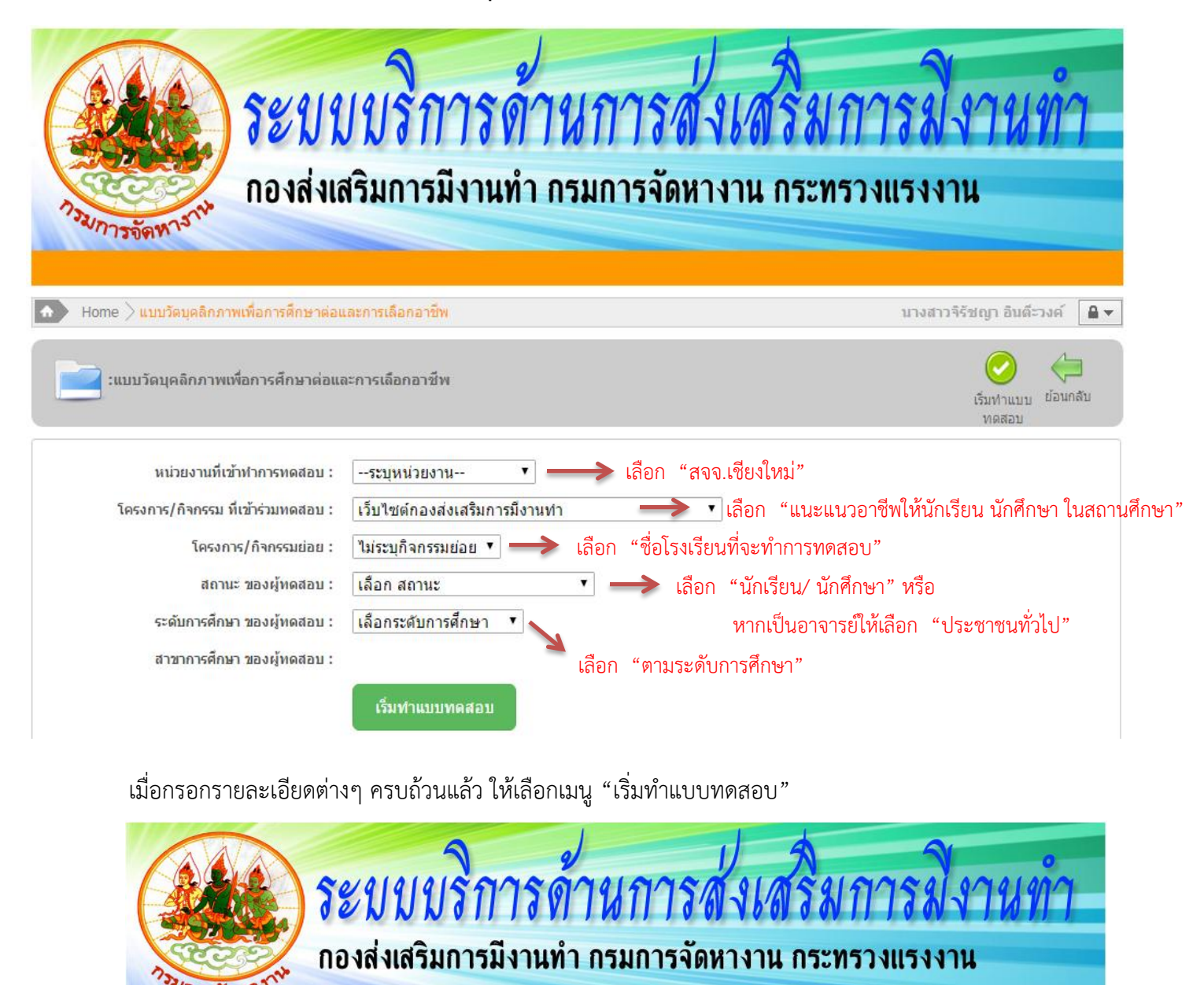

| ome 📏 แบบวัดบุคลิกภาพเพื่อการศึกษาต่อ           | และการเลือกอาชีพ                              | นางสาวจิรัชญา อินดีะวงค์     |
|-------------------------------------------------|-----------------------------------------------|------------------------------|
| :แบบวัดบุคลิกภาพเพื่อการศึกษาต่อเ               | เละการเดือกอาชีพ                              | เริ่มหาแบบ ย้อนกลัง<br>หดสอบ |
| หน่วยงานที่เข้าทำการทดสอบ :                     | สจจ.เชียงใหม่ ▼                               |                              |
| โครงการ/กิจกรรม <mark>ที่เข้าร่วมทดสอบ</mark> : | แนะแนวอาชีพให้นักเรียน นักศึกษา ในสถานศึกษา 🔻 |                              |
| โครงการ/กิจกรรมย่อย :                           | ไม่ระบก็ฉกรรม#่อย ▼<br>ร                      |                              |
| สถานะ ของผู้ทดสอบ :                             | เรงเรยนดารา<br>นักเรียน/นักศึกษา ▼            |                              |
| ระดับการศึกษา ของผู้ทดสอบ :                     | มัธยมศึกษาตอนต้น 🔻                            |                              |
|                                                 |                                               |                              |

#### การทำแบบทดสอบวัดบุคลิกภาพเพื่อการศึกษาต่อและการเลือกอาชีพ

ผู้ใช้บริการสามารถเลือกคำตอบที่ต้องการ โดยคลิกเลือกที่ตัวเลือกใดตัวเลือกหนึ่ง ได้แก่ ไม่จริงเลย, ไม่จริง, ไม่แน่ใจ, จริง, หรือจริงมากที่สุด, โดยพิจารณาจากข้อคำถามในแต่ละข้อ ทั้งนี้ ข้อคำถามและคำตอบจะมีสีแตกต่างกันระหว่างข้อคี่และข้อคู่เพื่อให้เกิดความชัดเจนและป้องกัน การสับสนในการเลือกคำตอบ

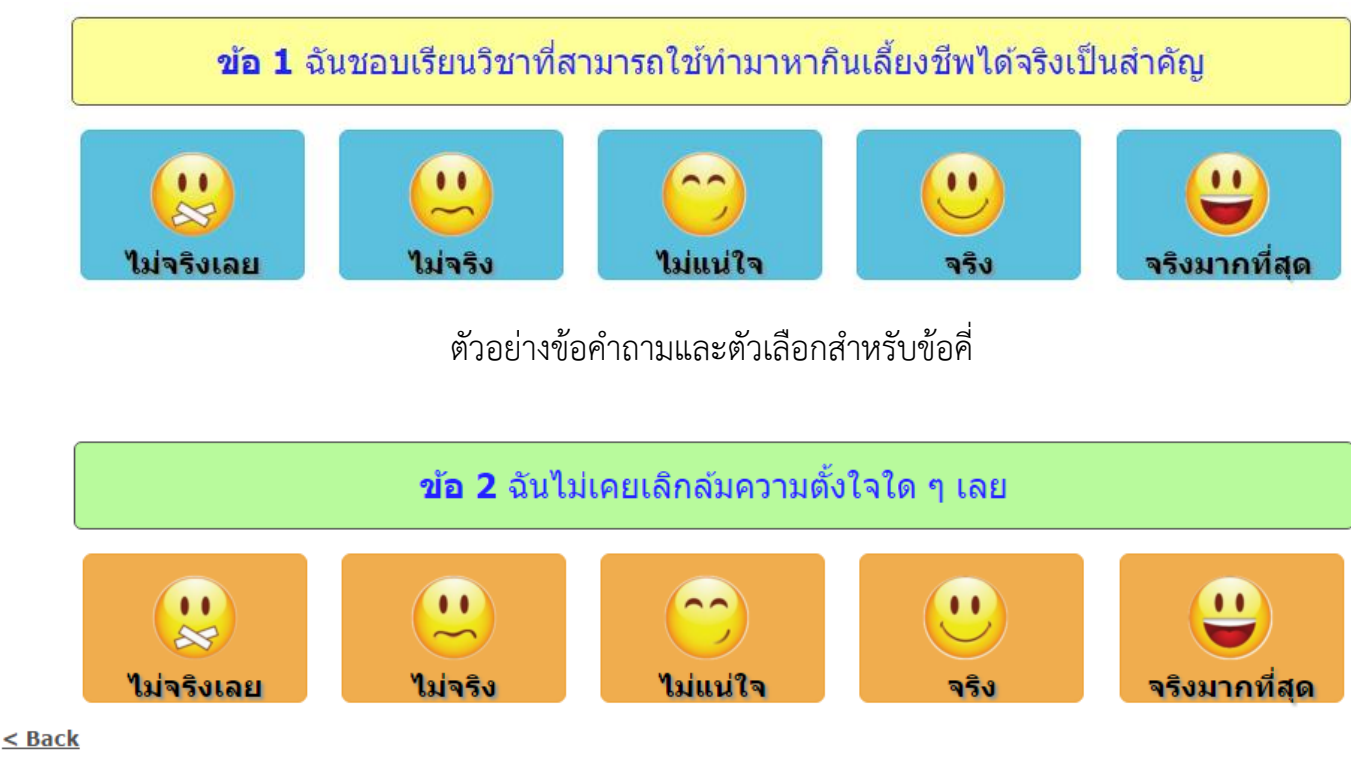

ตัวอย่างข้อคำถามและตัวเลือกสำหรับข้อคู่

จากตัวอย่างข้างต้น สังเกตได้ว่าข้อคำถามในข้อถัดๆไป จะพบเมนูเพิ่มเติมอีกหนึ่งเมนู คือ เมนู "Back" ใช้ในกรณีที่ผู้ทำแบบทดสอบกดเลือกคำตอบผิดพลาด หรือไม่ตรงกับคำตอบที่ต้องการ ผู้ทดสอบสามารถที่จะย้อนกลับไปแก้ไขคำตอบในข้อคำถามก่อนหน้าได้ (สามารถย้อนกลับได้เพียง ข้อเดียวเท่านั้น) นอกจากนี้หากระบบอินเตอร์เน็ตมีปัญหา หรือผู้ทดสอบออกจากการทดสอบ โดยยังทำการทดสอบไม่แล้วเสร็จ เมื่อเข้าทำแบบทดสอบในครั้งถัดไป ระบบจะแสดงรายการ แบบทดสอบที่ทำค้างอยู่ โดยผู้ทดสอบสามารถเลือกได้ว่าจะทำต่อจากของเดิม หรือจะเริ่ม ทำแบบทดสอบใหม่ทั้งหมด

#### สรุปผลการทำแบบทดสอบ

เมื่อทำแบบทดสอบครบทั้ง 30 ข้อ แล้ว ระบบจะทำการประมวลผลและแสดงรายละเอียด ผลการทำแบบทดสอบ ดังนี้

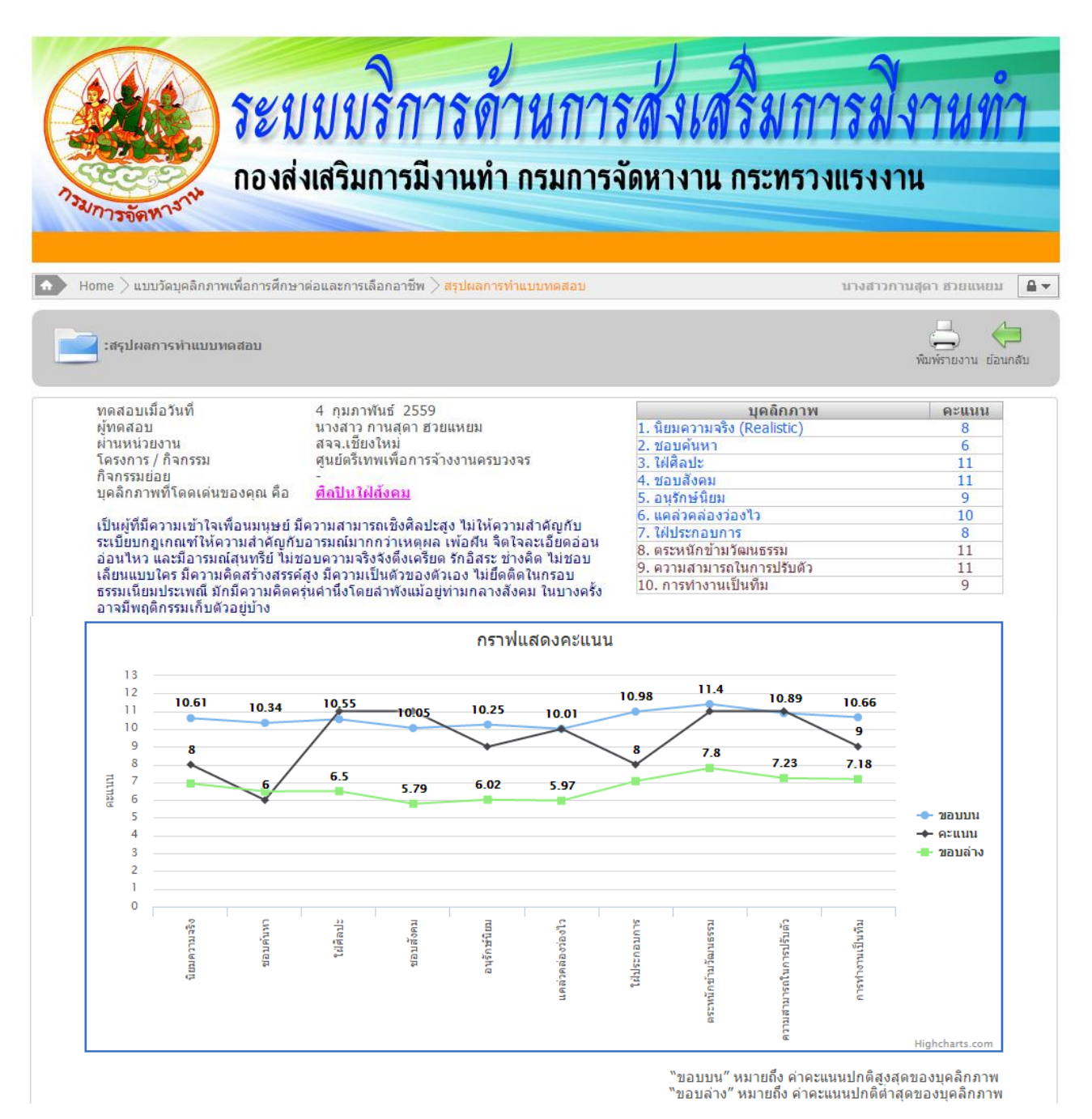

<u>ดารา</u> , <u>ผู้กำกับการแสดง</u> , <u>นักร้อง</u> , <u>นักออกแบบ</u> , <u>กราฟิกดีไซน์</u> , <u>อาจาร์ย/ครูสอนศิลปะ</u> , <u>นักบริหารการตลาด</u> , <u>นักแสดง</u>

#### <u>สาขาวิชาทีสอดคล้อง</u>

<u>อาชีพที่เหมาะสม</u>

ระดับ ปวช / ปวส : สาขาการออกแบบ สาขาศิลปหัตถกรรม สาขาเทคโนโลยีการถ่ายภาพและวีดิทัศน์ สาขาคอมพิวเตอร์กราฟิก สาขาการตลาด สาขาการ โฆษณาและประชาสัมพันธ์ สาขาการจัดการผลิตภัณฑ์

ระดับอุดมศึกษา : คณะศิลปกรรมศาสตร์ วิทยาลัยศิลปะ สื่อ และเทคโนโลยี วิทยาลัยดุริยางคศิลป์ คณะเทคโนโลยีสารสนเทศและการสื่อสาร คณะ วารสารศาสตร์และสื่อสารมวลชน คณะศิลปะการแสดง คณะนิเทศศาสตร์

#### โดยรายละเอียดจะประกอบด้วยส่วนประกอบหลัก 5 ส่วน ได้แก่

1. รายละเอียดการทำแบบทดสอบ

แสดงรายละเอียดวันที่ทำแบบทดสอบ ผู้ทำแบบทดสอบ โครงการ/กิจกรรม ที่ทำแบบทดสอบและกิจกรรมย่อยที่ทำแบบทดสอบ

2. คะแนนที่ได้จากการทำแบบทดสอบ

แสดงรายละเอียดคะแนนการทำแบบทดสอบในแต่ละด้าน

3. บุคลิกภาพที่โดดเด่น พร้อมรายละเอียด

แสดงรายละเอียดบุคลิกภาพที่โดดเด่น พร้อมรายละเอียดของบุคลิกภาพนั้นๆ

4. กราฟแสดงคะแนน

แสดงกราฟคะแนนผลการทดสอบ โดยแสดงเป็นลักษณะกราฟเส้น

5. อาชีพที่เหมาะสมกับบุคลิกภาพ

แสดงรายชื่ออาชีพที่เหมาะสมกับบุคลิกภาพ โดยผู้ทดสอบสามารถคลิก เพื่อดูรายละเอียดแต่ละอาชีพได้

6. สาขาวิชาที่สอดคล้องกับบุคลิกภาพ

แสดงรายละเอียดสาขาวิชาที่สอดคล้องกับบุคลิกภาพ สำหรับนำไปเป็นแนวทาง ในการเลือกศึกษาต่อ ทั้งนี้ผู้ทดสอบสามารถพิมพ์สรุปผลการทดสอบได้โดยเลือกเมนู "พิมพ์รายงาน" นอกจากนี้ ผู้ทดสอบยังสามารถตรวจสอบประวัติการทำแบบทดสอบย้อนหลังได้ โดยเข้าที่ระบบ บันทึกการวางแผนอาชีพ (Career Planning) และเลือกเมนู "ประวัติการทำแบบทดสอบ"

#### สำหรับแบบทดสอบอื่นๆ ที่น่าสนใจได้แก่

- 1. ระบบบันทึกการวางแผนอาชีพ (Career Planning)
- 2. แบบทดสอบ IQ
- 3. แบบทดสอบ EQ

\*\*\* ขอรับคู่มือได้ที่ งานแนะแนวอาชีพ ฝ่ายส่งเสริมการมีงานทำ สำนักงานจัดหางานจังหวัดเชียงใหม่

#### คณะทำงานแนะแนวอาชีพ

#### ฝ่ายส่งเสริมการมีงานทำ สำนักงานจัดหางานจังหวัดเชียงใหม่

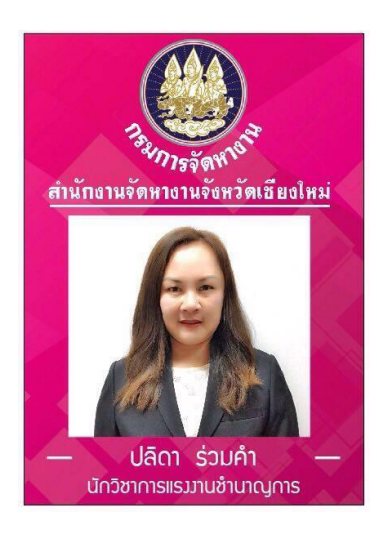

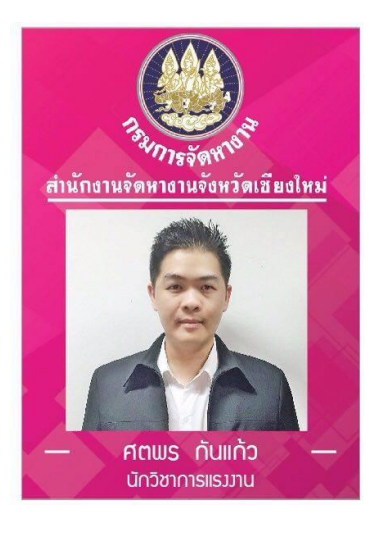

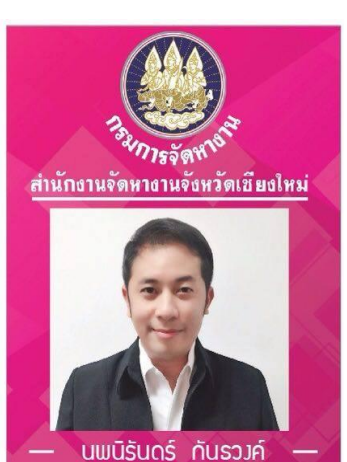

เจ้าเน้กวานแรววาน

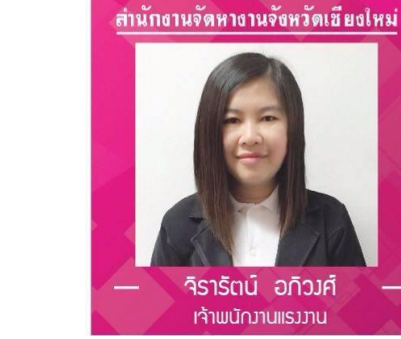

การจัดห

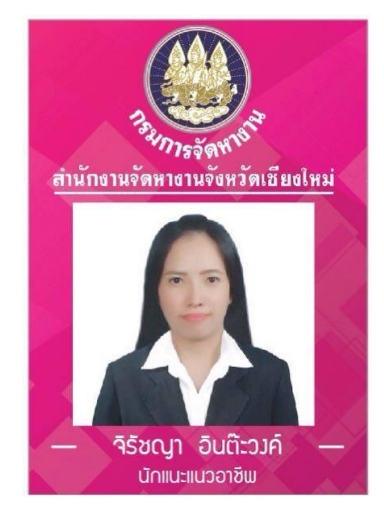

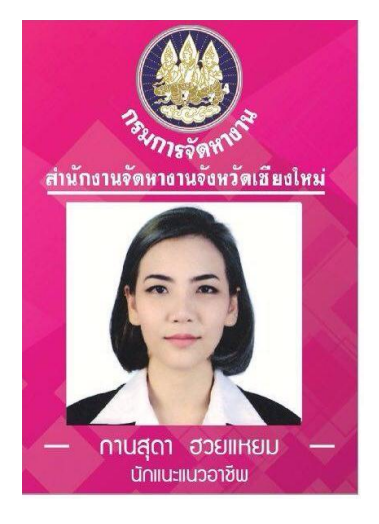